# GUÍA CÓMO APLICAR A LAS OFERTAS DE EMPLEO

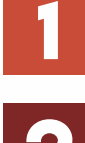

### INGRESA A LA PAGINA WEB: WWW.COMFACESAR.COM

## BUSCAR LA OPCIÓN: SERVICIO DE EMPLEO CLIC EN PERSONAS:

ontec

SERVICIO DE EMPLEO

Personas <u>Empresas</u> <u>Vacantes</u> <u>Test Performance</u>

3

# SELECCIONAR EL TIPO DE DOCUMENTO E INGRESAR CONTRASEÑA CLIC EN INGRESAR

Contraseña

Olvidé mi usuario o clave

Ingresar VII

COMFACESAR

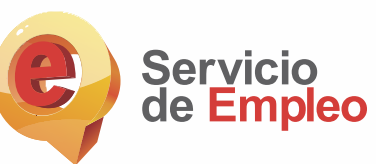

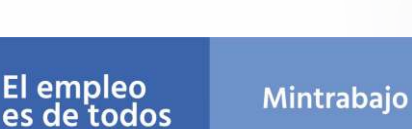

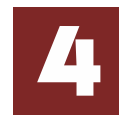

#### **ENCONTRARÁS LAS OPCIONES:**

- "mi hoja de vida "en la cual puedes ver y editar tu hoja de vida.
- "mis oportunidades laborales" en la cual puedes consultar tus vacantes.

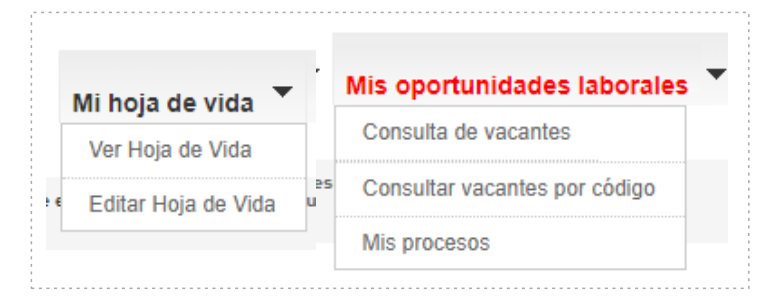

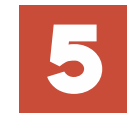

## AL CONSULTAR TUS VACANTES SELECCIONA LA OFERTA MÁS RELACIONADA A TU PERFIL LABORAL

• Clic en ver detalle.

| APRENDIZ ADMINISTRATIVO                                                                        | Ver Detaile                                              |
|------------------------------------------------------------------------------------------------|----------------------------------------------------------|
| FUNDACION A. COMFENALCO MEDELL / ANTIOQUIA                                                     | Inicia el 19-ago2020                                     |
| Estudiantes de carreras técnicas relacionadas a la gestión administrativa, auxiliar administra | tivo, secretariado elecutivo que deseen realizar sus prá |

• Encontrarás la descripción de la vacante, si consideras que cumples con los requisitos selecciona la opción "aplicar a esta vacante" y confirmas en la opción de autopostular .

| Estudiantes de carreras térn                                                                                                    |                                                                                                    |
|----------------------------------------------------------------------------------------------------|----------------------------------------------------------------------------------------------------|
| estaviances de carroras cen<br>tariado ejecutivo que desee<br>Ipalmente dentro de oficinas<br>formación: Tecnólogo(a) o té<br>to actualmente alguna de esta<br>Objetivo del cargo: Apoyar l<br>n guiadas por la dirección.<br>Descripción de funciones: 1.<br>2.Recibir solicitudes u otra<br>8.Apoyar el diligenciamiento<br>4.Apoyar en la logística los<br>tabilidades: Manejo de herra<br>Auxilio económico: 658.352 | icas relacionadas a la gestión administrativa, auxiliar administrativo, secr<br>n realizar sus prácticas en el ciclo productivo 2020-2. Se desempeñará princ<br>de Rectoría.<br>cnica en gestión secretarial, auxiliar de oficina, gestión ofimática cursand<br>5.<br>a gestión operativa de la Oficina del rector con actividades varias que será<br>Apoyar la clasificación y archivo de documentación generada en la oficina.<br>documentación que llegue a la oficina.<br>de correspondencia varia de la oficina: convenios, formatos etc.<br>eventos solicitados por la oficina del rector.<br>mientas ofimáticas y servicio al cliente. |
| Cargo Requerido: Au                                                                                                    | illar administrativo                                                                                                    |
| impresa:                                                                                                    |                                                                                                    |
| ialario: Me                                                                                                    | nos de 1 SMMLV                                                                                                    |
| Aplicar a esta vacante Re                                                                                                    | resar                                                                                                    |

| AUTOPOSTULACIÓN                                              |                                                                                             |               |
|--------------------------------------------------------------|---------------------------------------------------------------------------------------------|---------------|
| Confirmación de autopostulació<br>botón AUTOPOSTULAR y aplic | n: Si está seguro de la <mark>a</mark> utopostulación. Ha<br>ará directamente a la vacante. | ga clic en el |
|                                                              |                                                                                             |               |

- Puedes realizar este proceso cuando consideres que cumples con los requisitos de las diferentes ofertas de empleo.
- Recuerda mantener tu hoja de vida actualizada.

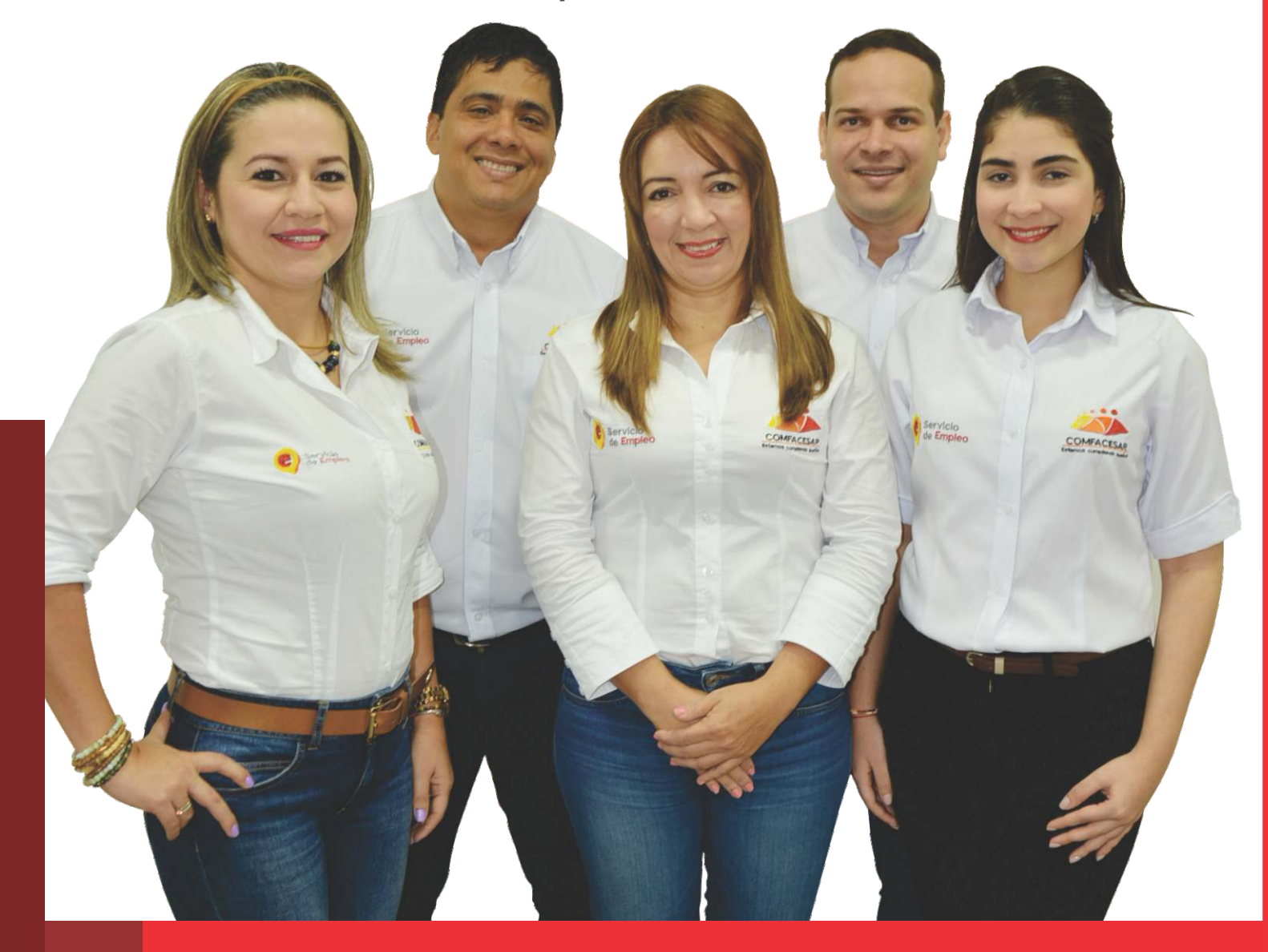